# Symantec<sup>™</sup> Managed PKI<sup>®</sup>

Integration Guide for MobileIron<sup>®</sup> Virtual SmartPhone Platform

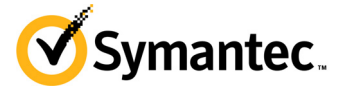

## Symantec<sup>™</sup> Managed PKI<sup>®</sup> Integration Guide for MobileIron<sup>®</sup> Virtual Smartphone Platform

The software described in this book is furnished under a license agreement and may be used only in accordance with the terms of the agreement.

Last updated November 13, 2013

### Legal Notice

ii

Copyright © 2013 Symantec Corporation. All rights reserved

Symantec, the Symantec Logo, and the Checkmark Logo are trademarks or registered trademarks of Symantec Corporation or its affiliates in the U.S. and other countries. VeriSign, VeriSign Trust, and other related marks are the trademarks or registered trademarks of VeriSign, Inc. or its affiliates or subsidiaries in the U.S. and other countries and licensed to Symantec Corporation. Other names may be trademarks of their respective owners. The product described in this document is distributed under licenses restricting its use, copying, distribution, and decompilation/reverse engineering. No part of this document may be reproduced in any form by any means without prior written authorization of Symantec Corporation and its licensors, if any.

THE DOCUMENTATION IS PROVIDED "AS IS" AND ALL EXPRESS OR IMPLIED CONDITIONS, REPRESENTATIONS AND WARRANTIES, INCLUDING ANY IMPLIED WARRANTY OF MERCHANTABILITY, FITNESS FOR A PARTICULAR PURPOSE OR NON-INFRINGEMENT, ARE DISCLAIMED, EXCEPT TO THE EXTENT THAT SUCH DISCLAIMERS ARE HELD TO BE LEGALLY INVALID. SYMANTEC CORPORATION SHALL NOT BE LIABLE FOR INCIDENTAL OR CONSEQUENTIAL DAMAGES IN CONNECTION WITH THE FURNISHING, PERFORMANCE, OR USE OF THIS DOCUMENTATION. THE INFORMATION CONTAINED IN THIS DOCUMENTATION IS SUBJECT TO CHANGE WITHOUT NOTICE.

The Licensed Software and Documentation are deemed to be commercial computer software as defined in FAR 12.212 and subject to restricted rights as defined in FAR Section 52.227-19 "Commercial Computer Software - Restricted Rights" and DFARS 227.7202, et seq. "Commercial Computer Software and Commercial Computer Software Documentation", as applicable, and any successor regulations. Any use, modification, reproduction release, performance, display or disclosure of the Licensed Software and Documentation by the U.S. Government shall be solely in accordance with the terms of this Agreement. This document may describe features and/or functionality not present in your software or your service agreement. Contact your account representative to learn more about what is available with this Symantec® product.

Symantec Corporation

350 Ellis Street Mountain View, CA 94043

http://www.symantec.com

http://www.symauth.com/support/index.html

# Contents

| Chapter 1 | Integrating Symantec Managed PKI Certificates with the MobileIron Virtual Smartphone Platform | ®<br>1 |
|-----------|-----------------------------------------------------------------------------------------------|--------|
|           | Partner Information                                                                           | 1      |
|           | How the MobileIron VSP Works                                                                  | 2      |
|           | Integration Workflow                                                                          | 3      |
| Chapter 2 | Configuring MobileIron® VSP                                                                   | 7      |
|           | Adding the SCEP Profile for Configuration of MobileIron® VSP with Symantec Managed<br>PKI     | l<br>7 |
|           | Applying App Settings to Labels                                                               | . 10   |
|           | Adding a label                                                                                | . 10   |
|           | Applying label to setting or configuration                                                    | . 10   |
|           | Applying label to a device                                                                    | . 10   |
|           | Registering the Device                                                                        | . 10   |
|           | Verifying the Certificate on VSP Admin Portal                                                 | . 12   |
|           | Verifying the Certificate on PKI Manager                                                      | . 12   |
|           | Connecting to Mobile Device                                                                   | . 13   |
|           | Connecting an iOS device to MobileIron                                                        | . 13   |
|           | Connecting an Android device to MobileIron                                                    | . 14   |

iv Contents

# Integrating Symantec Managed PKI Certificates with the MobileIron<sup>®</sup> Virtual Smartphone Platform

The enterprise workplace has moved beyond the walls of the organization into a global, mobile environment. To maintain productivity, your end users need to access company resources using a mobile platform. However, you need to be able to trust the end users accessing your systems, and the mobile devices they use, whether you provide their devices or they bring their own.

Symantec's Managed PKI digital certificates can provide that trust without the burden of user names, passwords, or additional hardware tokens. Managed PKI is scalable from several to thousands of devices, providing an in-the-cloud solution for quick deployment and easy management. It also incorporates features from Symantec's other leading security products. Symantec's Managed PKI certificates can be used to authenticate users for secure communications with company resources, such as VPNs and web sites.

This document is intended for customers who have chosen MobileIron as their preferred Mobile Device Management (MDM) vendor. It explains how to configure Managed PKI with the MobileIron Virtual Smartphone Platform (VSP) to issue end-entity certificates to mobile devices using Simple Certificate Enrollment Protocol (SCEP).

## **Partner Information**

These procedures have been tested on the following platforms:

Table 1-1Partner Information

| Partner Name                                         | MobileIron <sup>®</sup> |
|------------------------------------------------------|-------------------------|
| Product Name                                         | MobileIron® VSP         |
| MobileIron® VSP version                              | 5.7 and higher          |
| Device (for certificate enrollment and installation) | iOS 7, Android 4.2      |

2 Integrating Symantec Managed PKI Certificates with the MobileIron® Virtual Smartphone Platform How the MobileIron VSP Works

## How the MobileIron VSP Works

The following diagram describes how MobileIron VSP interacts with Symantec's Managed PKI to obtain a certificate for a device.

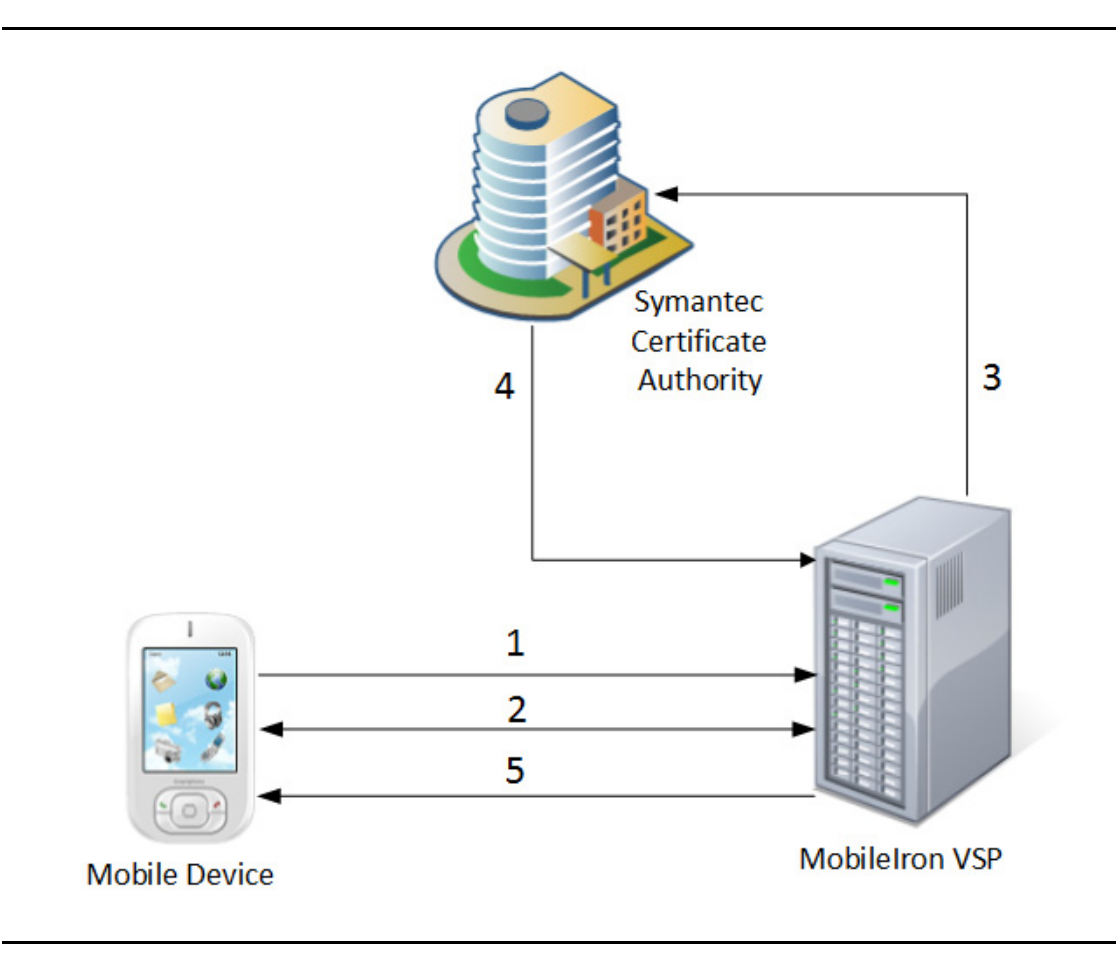

Figure 1-1 MobileIron VSP's interaction with Symantec Managed PKI

- **1** The mobile device initiates registration with MobileIron VSP using a MobileIron agent installed on the device.
- 2 MobileIron VSP authenticates the user and mobile device, interacts with MobileIron agent on the device, and gathers the device details.
- 3 MobileIron VSP requests Symantec Managed PKI to enroll for certificate.
- 4 Symantec Managed PKI accepts enrollment of the device and sends it to MobileIron VSP.
- 5 The MobileIron VSP sends the certificate to the mobile device.

## **Integration Workflow**

The following diagram describes the general steps required to set up a Symantec Managed PKI account and integrate Managed PKI certificates with MobileIron VSP.

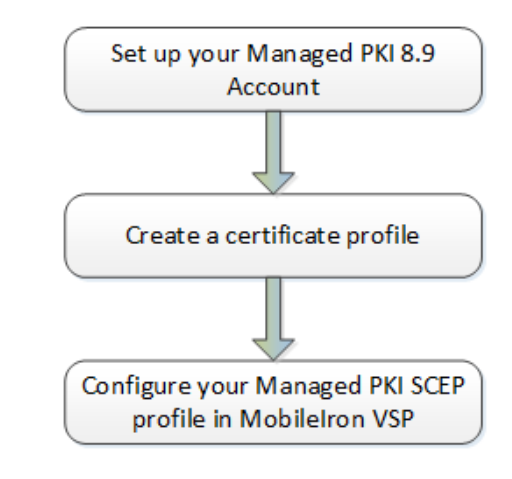

Figure 1-2 Managed PKI Integration Workflow

#### Task 1. Set up your Managed PKI 8.9 account

Contact your Symantec Sales representative to set up your Managed PKI account. Your representative will provide you with the necessary information to begin defining your account and certificate profile.

You will need to complete and return the following documents. As needed, your Symantec representative will assist you with obtaining and completing these forms.

- Master Service Agreement
- Issuing Authority Naming Application (also known as the CA Naming Document)
- Symantec Services Order Form
- Purchase Order, credit card, or reference number

You will need to obtain your initial Managed PKI administrator ID, which is your credential to access your Managed PKI account. Your Symantec representative will assist you with obtaining your Managed PKI administrator ID. You will use your Managed PKI administrator ID to log into PKI Manager, configure your Managed PKI account, and obtain your RA certificate. For more information on configuring Managed PKI, refer to PKI Manager and its online help.

#### Task 2. Create a certificate profile

Managed PKI uses a certificate profile to define the certificates issued. Certificate issued by MDM profile enables Mobile Device Management (MDM) vendors to issue device certificates down to mobile devices before pushing the encrypted profile to the user's mobile device.

Complete the following steps to create your Managed PKI MDM certificate profile:

- 1 Log on to Managed PKI's PKI Manager using your administrator certificate. You will be prompted for your PKI Client PIN.
- 2 On PKI Manager, click **Manage certificate profiles** or select **Manage certificate profiles** from the Tasks menu on the bottom navigation bar.

| Account activity                                                                                                    | Alerts                                                                                                    | Account status                                                                                                    |                                               |                                                               |
|----------------------------------------------------------------------------------------------------|----------------------------------------------------------------------------------------------------|----------------------------------------------------------------------------------------------------|-----------------------------------------------|---------------------------------------------------------------|
| Last updated: Oct 17, 2013 6 09 AM Refresh<br>All Part And Part And P | Symanteo Managed PKI is pleased to announce that version 8.9 is now LIVE. This version includes significant advances in a number of key seas; administrators now have the<br>ability to delete certificate profiles and revole multiple certificates at one time. Web services have been enhanced, and third-party integration all website in the dole of comband<br>through the PKI Manager Revolute apple. Additionally, Manager PKI 38 analise arguitations to perform a valiable for dominant<br>Organizational certificate and Secure Email Gateway certificates (contact your Symantic nepresentative if you with to take advantage of these new certificate templates).<br>For more information on the these and other security updates available in this release, refer to Managed PKI v3.9 Release notes available on the Resources page. | You need to set up<br>you can issue certi<br>users.<br>Set up your accourt<br>Next service rene                                                                                                    | a few ite<br>ficates to<br>nt<br>wai: Oct 17, | ms before<br>your<br>2016                                     |
|                                                                                                    | There is no data to display for this account.                                                                                                    |                                                                                                    |                                               |                                                               |
|                                                                                                    |                                                                                                    | Seat usage<br>Seat pool                                                                                                    | Total used                                    | Total                                                         |
|                                                                                                    | Users and certificates<br>Manage users<br>Manage perificates                                                                                                    | Seat usage<br>Seat pool                                                                                                    | Total used<br>0                               | Total<br>purchased<br>1000                                    |
|                                                                                                    | Users and certificates<br>Manage users<br>Manage certificates<br>Manage certificates                                                                                                    | Seat usage<br>Seat pool                                                                                                    | Total used<br>0                               | Total<br>purchased<br>1000                                    |
|                                                                                                    | Users and certificates<br>Manage certificates<br>Manage certificates<br>Manage certificates<br>Manage services profiles<br>Manage certificates<br>Properting                                                                                                    | Seat usage<br>Seat pool<br>User<br>Device                                                                                                    | Total used                                    | Total<br>purchased<br>1000<br>100                             |
|                                                                                                    | Users and certificates<br>Manage users<br>Manage certificates<br>Manage certificates<br>Manage school perfise<br>Manage school perfise<br>Vere resert, sports<br>School de a coro r                                                                                                    | Seat usage<br>Seat pool<br>User<br>Device<br>Sarver<br>Sarver                                                                                                    | Total used<br>0<br>0                          | Total<br>purchased<br>1000<br>100<br>100                      |
|                                                                                                    | Users and certificates<br>Manage users<br>Manage certificates<br>Manage certificates<br>Manage suthorized user lists<br>Responsion<br>Visan societ ruports<br>Solicable a ruport<br>Visan societ ruports                                                                                                    | Seat usage<br>Seat pool<br>User<br>Device<br>Server<br>Server<br>Organization                                                                                                    | Total used<br>0<br>0<br>0                     | Total<br>purchased<br>1000<br>100<br>100<br>100               |
|                                                                                                    | Users and certificates<br>Manage users<br>Manage certificates<br>Manage certificates<br>Manage schiftschaft perfiles<br>Manage schiftschaft perfiles<br>Weier societ into<br>Schichule a report<br>View societ rasi<br>Schichule a report<br>View societ trait<br>Schichule a report<br>View societ trait                                                                                                    | Seat usage<br>Set pool<br>User<br>Device<br>Server<br>Server<br>Server<br>Loboe CDS<br>Organization                                                                                                    | Total used<br>0<br>0<br>0<br>0                | Total<br>purchased<br>1000<br>100<br>100<br>100<br>100        |
|                                                                                                    | Users and certificates<br>Manage users<br>Manage certificates<br>Manage certificates profiles<br>Manage and the state fists<br>Reporting<br>Var refect sports<br>Solid-bide report<br>Var refect sports<br>Solid-bide report<br>Var refect sports<br>Solid-bide report<br>Var and rail<br>Var and and<br>Manage account and solid-<br>abcounts<br>Manage account and solid-<br>abcounts                                                                                                    | Seat usage<br>Set pool<br>User<br>Device<br>Server<br>Server<br>Cryanization<br>Cryanization<br>Cryanization                                                                                                    | Total used<br>0<br>0<br>0<br>0                | Total<br>purchased<br>1000<br>100<br>100<br>100<br>100        |
|                                                                                                    | Users and certificates<br>Manage users<br>Manage certificates<br>Manage certificates<br>Manage schortzed user fists<br>Reporting<br>Visue monit reports<br>Solidable argorit<br>Visue audit trail<br>Your account<br>Manage Schortzet and Aud-<br>abcounts<br>Manage Phil Enterprise Subserves                                                                                                    | Seat usage<br>Set pool<br>User<br>Divice<br>Server<br>Server<br>Criganization<br>Criganization<br>Criganization<br>Secure Enail Gateway<br>Boy more seas                                                                                                    | Total used<br>0<br>0<br>0<br>0<br>0           | Total<br>purchased<br>1000<br>100<br>100<br>100<br>100<br>100 |
|                                                                                                    | Users and certificates<br>Manage certificates<br>Manage certificates<br>Manage certificates<br>Manage authorized user lists<br>Reporting<br>Verse receit reports<br>Solidable argort<br>Verse audit stal<br>Your secont<br>Manage PAR discount et auto-<br>accounts<br>Manage CAs<br>Manage CAs                                                                                                    | Seat usage<br>Seat pool<br>User<br>Device<br>Server<br>Graenization<br>Adobet CDS<br>Organization<br>Market<br>Server<br>Server<br>Se | Total used<br>0<br>0<br>0<br>0                | Total<br>purchased<br>1000<br>100<br>100<br>100<br>100        |

Figure 1-3Manage Certificate Profile

- **3** Click **Add Certificate profiles** from the top of the resulting Manage certificate profiles page. The Create profile page appears.
- 4 Select whether these certificates will be issued in Test mode or Production Mode, and click **Continue**. The Create profile page appears.
- 5 Select **MDM (Web Service Client)** as the certificate template and click **Continue**. The Customize certificate options page appears.
- 6 In the Customize certificate options, enter a certificate profile name.

| Symantec * PKI Manager                                                                                                    |                                                                                                    | <b>⊘</b> Symantec                                                                                                    | Logged in as: mawit@yopmail.com |
|----------------------------------------------------------------------------------------------------|----------------------------------------------------------------------------------------------------|----------------------------------------------------------------------------------------------------|---------------------------------|
| Manage Certificate profiles<br>X Contract portal<br>Search operations:<br>Search by:<br>Show all<br>Enter criteria:<br>Show all<br>Include hidden certificate profiles<br>Search | Add Certificate profiles      Add Certificate profiles     Certificate profiles     No results found. | Create profile: Select mode Select templare Costomize options Customize services Customize certificate options Review and change the template options for this profile. Certificate hierdry name: Mobile from MOM | 3                               |
|                                                                                                    |                                                                                                    | Envolment mathod:<br>PPI Nueb Services<br>Authonication method:<br>Crd party application<br>Not applicable<br>Private bary security level<br>Not applicable<br>Private bary security level<br>Not applicable      |                                 |
|                                                                                                    |                                                                                                    | Back Cancel Preview Save                                                                                                    |                                 |
| Pa (0)                                                                                                    |                                                                                                    | © <b>⊒</b> <u>₩</u> <b>2 ₩ 2</b>                                                                                                    |                                 |

Figure 1-4 MDM (Web Service Client) Certificate options

7 The Primary certificate options are selected appropriately.

Click Advanced options to view certificate options and define any additional attributes you may need.

8 Click Save.

On the confirmation page, you can view the attribute used for the seat ID, a mandatory attribute that authenticates the user for third-party configurations or during enrollment process. This is typically the user's email address.

You can also customize the profile further, such as adding custom scripts, and customizing languages or email notifications on this page.

6 Integrating Symantec Managed PKI Certificates with the MobileIron® Virtual Smartphone Platform Integration Workflow

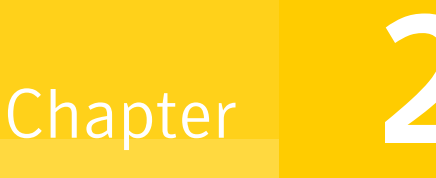

# Configuring MobileIron® VSP

This chapter discusses how to configure MobileIron VSP with Symantec Managed PKI.

# Adding the SCEP Profile for Configuration of MobileIron<sup>®</sup> VSP with Symantec Managed PKI

You must add a SCEP profile within the MobileIron VSP's Admin Portal to configure MobileIron VSP with Symantec Managed PKI service.

- 1 In MobileIron VSP's Admin Portal, enter your login credentials and click Sign In.
- 2 To create new users:
  - a Select USERS & DEVICES and click USERS. The Users Details page is displayed.
  - b Click Add Local User.
  - **c** Enter the user's user ID, first name, last name, password, and email address to identify the user being added.

|     |                  |                 |                             |                  |          | abels Users Retired Devices                                                                             |  |
|-----|------------------|-----------------|-----------------------------|------------------|----------|----------------------------------------------------------------------------------------------------|--|
|     |                  | r   Delete User | Link to LDAP User   To: Aut | thorized Users 💌 |          | by Name 🔎   Resync with LDAP Force Password Change                                                      |  |
| dit | Name             | User ID         | Email                       | Creation Date    | Source   | Roles                                                                                                   |  |
| 2   | admin            | admin           | address@domain.com          | 2011-02-08 8:2   | Local    | Admin Locate, Admin Wipe, Apps / File Catalogs, Event Center, Mobile Activity Intelligence, MyPhone@Wo  |  |
| 2   | Leo Markensteijn | leom            | leotest1@mobileiron.com     | 2013-10-08 5:4   | Local    | API, Admin Locate, Admin Wipe, Apps / File Catalogs, Enterprise Connector Access, Event Center, Policie |  |
| 2   | mitest           | mitest          | mitest@mobileiron.com       | 2013-10-09 7:4   | Local    | User Portal                                                                                             |  |
| 2   | mpei             | mpei            | mpei@yahoo.com              | Add New User     |          |                                                                                                    |  |
| 2   | srikanth v       | srikv           | srikanth_v@symantec.com     |                  | Iser ID: | ogs, Enterprise Connector Access, Event Center, Policie                                                 |  |
|     |                  |                 |                             | First            | Name:    |                                                                                                    |  |
|     |                  |                 |                             | Last             | Name:    |                                                                                                    |  |
|     |                  |                 |                             | Display          | Name:    |                                                                                                    |  |
|     |                  |                 |                             | Pas              | sword:   |                                                                                                    |  |
|     |                  |                 |                             | Confirm Pa       | sword:   |                                                                                                    |  |
|     |                  |                 |                             |                  | Email:   |                                                                                                    |  |
|     |                  |                 |                             |                  |          |                                                                                                    |  |
|     |                  |                 |                             |                  |          |                                                                                                    |  |
|     |                  |                 |                             | Save             |          |                                                                                                    |  |
|     |                  |                 |                             |                  |          |                                                                                                    |  |
|     |                  |                 |                             |                  |          |                                                                                                    |  |
|     |                  |                 |                             |                  |          |                                                                                                    |  |

Figure 2-1 Add User

d Click Save.

#### e Device is registered for users and registration details will be sent to email addresses provided.

| From: notifications@mobileiron.net[mailto:notifications@mobileiron.net]<br>Sent: Thursday, October 17, 2013 02:49 PM<br>To: Srikanth V.<br>Subject: verisigndev device registration instructions for test user (6687689876) |
|----------------------------------------------------------------------------------------------------|
| verisigndev is using MobileIron's Virtual Smartphone Platform to enable access to corporate resources.                                                                                                    |
| To allow you to easily register your device with this system, we have sent a registration text message to 6687689876.                                                                                                    |
| From your device:                                                                                                    |
| 1) Open the text message.                                                                                                    |
| 2) Click the link.                                                                                                    |
| 3) Tap 'Get App'.                                                                                                    |
| 4) Download the MobileIron Mobile@Work application from the Google Play Store.                                                                                                    |
| 5) Launch the MobileIron app from your device's home screen and fill in the following information:                                                                                                    |
| <ul> <li>Server Address: m.mobileiron.net:43761</li> <li>User Name: stikv</li> <li>Password: your password</li> </ul>                                                                                                    |
| 6) Update your device's configuration, in accordance with IT policy, by following the configuration prompts.                                                                                                    |
| If you encounter any difficulty registering your device, please contact your IT administrator for assistance.                                                                                                    |
| NOTE: If you do not receive the text message, or are not able to follow the link, please go directly to https://m.mobileiron.net/verisigndev/c/d/android.html via your device's web browser and them begin at step 3        |

Figure 2-2 Instructions for Device Registration

- **3** To add new configurations:
  - a Select **POLICIES & CONFIGS** and click **Configurations**. The Configurations page is displayed.
  - b Click Add New and from the sub-menu, select SCEP. The New SCEP settings page appears.

|                           |                   | hboard Confi       | gurations Policies           |                    |           |                     |      |           |           |  |
|---------------------------|-------------------|--------------------|------------------------------|--------------------|-----------|---------------------|------|-----------|-----------|--|
| lete   More Actions •     | Add New •   Label | s: All-Smartphones | V Search                     | n by User 🔎        |           |                     |      |           |           |  |
| Name 🔺                    | Setting Type      | Bundle/Package ID  | Desc # Phones Lab            | els                | WatchList | App Setting Details |      |           |           |  |
| System - Multi-User Secur | WEBCLIP           |                    | Auto 0                       |                    | 0 C       |                     |      | _         |           |  |
| System - IOS Enrollment C | CERTIFICATE New   | SCEP Setting       |                              |                    |           |                     |      | $\bowtie$ |           |  |
| System - iOS Enrollment S | SCEP              |                    |                              |                    |           |                     | Save | Cancel    |           |  |
| System - IOS Enterprise A | WEBCLIP           |                    |                              |                    |           |                     |      |           |           |  |
| System - IOS Enterprise A | SCEP              | Name:              |                              |                    |           |                     |      | - n       |           |  |
| System - iOS MDM          | MDM               | Description:       |                              |                    |           |                     |      |           |           |  |
| System - IOS MDM CA Cert  | CERTIFICATE       |                    |                              |                    |           |                     |      |           |           |  |
| NEWSCEP                   | SCEP              | Enable Proxy:      | V                            |                    |           |                     |      |           |           |  |
|                           | SCEP              |                    | Cache locally generated      | keys on the VSP 🟮  |           |                     |      | E .       |           |  |
|                           | APPENROLLM        |                    | O User Certificate           | Device Certificate |           |                     |      | 3         | w details |  |
| System - Windows Phone    | SCEP              | Setting Type:      | Symanter Web Services N      | Jananed PKT        |           |                     |      |           |           |  |
|                           |                   |                    | Synancee treb Sernees I      | andges the         |           |                     |      |           |           |  |
|                           |                   | Server:            | pki-ws.symauth.com           |                    |           |                     |      |           |           |  |
|                           |                   |                    |                              |                    |           |                     |      |           |           |  |
|                           |                   | Certificate:       | Upload Certificate           |                    |           |                     |      |           |           |  |
|                           |                   | Mo                 | bile Profiles: Please select | profile            |           |                     | ~    |           |           |  |
|                           | Sau               | Cancal             |                              |                    |           |                     |      |           |           |  |
|                           | oav               | Cancel             |                              |                    |           |                     |      |           |           |  |

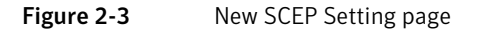

c Enter the field values listed in Table 2-1 to add a SCEP profile.

#### Table 2-1Manage SCEP Settings

| Field | Value                                            |
|-------|--------------------------------------------------|
| Name  | Enter a name (for example, Symantec Managed PKI) |

#### Table 2-1Manage SCEP Settings

| Field                  | Value                                                                                                    |
|------------------------|----------------------------------------------------------------------------------------------------|
| Description            | Enter a description.                                                                                                    |
| Enable Proxy           | <ul> <li>Select Enable Proxy and then select an option based on your business requirement:</li> <li>Cache locally generated keys on the VSP - Specifies if VSP stores the private key sent to each device. If you remove the cache requirements after device is provisioned, you must re-provision the certificates for all the impacted devices.</li> <li>User Certificate - Specifies that certificate issued to multiple devices is assigned to a single user.</li> <li>Device Certificate - Specifies that the certificate is bound to the given device.</li> </ul> |
| Setting Type           | Select Symantec Web Services Managed PKI.                                                                                                    |
| Server                 | Enter the server address for the Symantec Web Services Managed PKI (received from Symantec).<br>The default is set to pki-ws.symauth.com.<br>Note: Only the host name of the Symantec CA server should be provided. Do not add https:// before the server name, and do not add path information after the                                                                                                    |
| Certificate            | server name.<br>Click <b>Upload Certificate</b> to navigate and select the RA certificate you received from<br>Symantec. This is usually a .p12 file.<br>Enter the password for the certificate when prompted.                                                                                                    |
| Mobile Profiles        | Select the MDM (Web Services Client) profile to use for this setting.<br>Only the object ID (OID) for the profile is listed. The OID is a series of numbers.<br>Before selecting the profile, you may want to verify with the Symantec Web<br>Services PKI manager for the correct OID.                                                                                                    |
| Required Fields        | The Required Fields and Optional Fields for the certificate are displayed based on<br>how the MDM (Web Service Client) profile was set up in the Symantec PKI Manager.<br>The SeatID value in the SCEP settings must map to the value you created for the<br>SeatID in the Symantec PKI Manager.                                                                                                    |
| Optional Fields        | Symantec does not require optional fields, but they are still used if available.<br>Therefore, you must still specify the appropriate variable for each optional field.<br>For example, the phone number might be an optional field because the tablets in<br>your organization do not have phone numbers. However, the Symantec Web<br>Services server might still use this information to request a certificate from the PKI<br>server if it is present.                                                                                                    |
| Issue Test Certificate | Select this option to issue a test certificate to verify the SCEP settings.<br>Some certificate authorities charge for each certificate. To avoid incurring<br>additional charges, clear this check box after initial testing.                                                                                                    |

#### 4 Click Save.

A new SCEP setting is created and listed in the App Settings page. The SCEP profile that is created with the name identified (for example, Symantec Web Services Managed PKI) can be accessed in network settings such as Exchange, Wi-Fi, or VPN profiles where certificate authentication is required.

# **Applying App Settings to Labels**

After you create SCEP settings, you need to apply label to tag the phones that is associated with a group.

### Adding a label

To apply a label to the app settings:

- 1 On the MobileIron VSP Admin portal, select USERS & DEVICES and click Labels.
- 2 Click Add New to create a label.
- **3** Enter a name and description for the label.
- 4 Click Save.

### Applying label to setting or configuration

To apply a created label to a setting or a configuration:

- 1 On the MobileIron VSP Admin portal, select **POLICIES & CONFIGS** and select the label that you created.
- 2 Click More Actions > Apply to Label.
- **3** Select the name of the label you want to associate with the configuration. For example, Android, iOS, Employee-Owned, Company-Owned, and so on.
- 4 Click Apply. A message is displayed to confirm that the labels are applied to the configuration.

### Applying label to a device

To apply a created label to a device:

- 1 On the MobileIron VSP Admin portal, select USERS & DEVICES and click Devices.
- 2 Select the device you want to associate with the configuration.
- 3 Click Actions. From the sub-menu, select Apply to Label.
- 4 Select the name of the label you want to associate with the device.
- 5 Click Apply. A message is displayed to confirm that the labels are applied to the device.

## **Registering the Device**

To register the device on the MobileIron VSP Admin portal:

- 1 Select USERS & DEVICES and click Devices.
- 2 Click Add. From the sub-menu, select Single Device or Multiple Devices.
  - a Enroll for a single device by entering device details.

| User:            |                                     |      |
|------------------|-------------------------------------|------|
|                  | This device has no phone nur        | nbei |
| Device Platform: | Select Platform                     | ~    |
| Country:         | United States                       | ~    |
| Mobile:          | 1 Prefix and Number<br>Country Code |      |
| Operator:        | Select Operator                     | ~    |
| Device Owner:    | 🖲 Company 🔘 Employee                |      |
| Device Language: | English 👻                           |      |
| Email User:      |                                     |      |

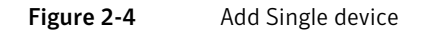

**b** Enroll for multiple devices at one time by uploading a comma-separated value (csv) file with your user data.

| Ac | ldir | ng Multiple De      | vices      |              |           |            |        |            |       |        |            |           | × |
|----|------|---------------------|------------|--------------|-----------|------------|--------|------------|-------|--------|------------|-----------|---|
|    | Mul  | tiple Devices File: | AddMultipl | eDevicesFile | Browse    | nport File | Sample | e CSV File | Ap    | ply    |            |           |   |
|    |      | User                | Status     | Password     | Country C | Mobile Num | Oper   | Platform   | Owner | Source | First Name | Last Name |   |
|    |      |                     |            |              |           |            |        |            |       |        |            |           |   |
|    |      |                     |            |              |           |            |        |            |       |        |            |           |   |
|    |      |                     |            |              |           |            |        |            |       |        |            |           |   |
|    |      |                     |            |              |           |            |        |            |       |        |            |           |   |
|    |      |                     |            |              |           |            |        |            |       |        |            |           |   |
|    |      |                     |            |              |           |            |        |            |       |        |            |           |   |
|    |      |                     |            |              |           |            |        |            |       |        |            |           |   |

Figure 2-5 Add Multiple devices

- 3 Click **Register**. You will receive the registration steps in mobile or email.
- **4** Follow the instructions that you received in the text message or email to complete the device registration.

On successful device registration, the certificate is issued to the device.

# Verifying the Certificate on VSP Admin Portal

To verify the certificate on the MobileIron VSP Admin portal:

1 Select LOGS & EVENTS and click Certificate Logs. All the registered devices will be displayed.

|   |               |      | ι              | JSERS & DEVI | CES APPS POLI            | CIES & CONFIGS        | SETTINGS    | LOGS & EVENTS         |         |
|---|---------------|------|----------------|--------------|--------------------------|-----------------------|-------------|-----------------------|---------|
|   |               |      | Ν              | IDM Logs     | Certificate Logs         | All Logs Event Se     | ettings     | Events                |         |
| R | move   Revoke | Sear | ch by User/Set | ting Nam 🔎   | Expiration Date Range:   | То                    |             | Search                |         |
|   | Last Name 🔻   | Fi   | User           | Phone Num    | Email                    | Setting Name          | Cert Type   | Expiration Date       | Content |
|   | v             | sri  | srikv          | PDA          | address_v@symantec.com   | System - iOS Enterpri |             | 2014-10-09 9:56:08 PM | View    |
|   | Pei           | Ming | mpei           | 6508105037   | mpei@yahoo.com           | System - iOS Enterpri |             | 2014-09-05 2:08:57 PM | View    |
|   | admin         | ad   | admin          | PDA 2        | address@domain.com       | System - iOS Enterpri |             | 2014-10-10 1:42:09    | View    |
|   |               |      | misys_ano      |              | anonymous@mobileiron.com | Enrollment SCEP templ | User Certif | 2043-10-07 11:18:3    | View    |

Figure 2-6 Verifying the Certificate on MobileIron VSP Admin Portal

2 Select the device for which you need to view certificate information and click View.

## Verifying the Certificate on PKI Manager

To verify the certificate on PKI Manager:

- 1 On PKI Manager, click **Manage certificates** or select **Manage certificates** from the Tasks menu on the bottom navigation bar. The Manage certificates page displays the status of the issued certificates.
- 2 Select a certificate to view the details of the certificate.

Configuring MobileIron® VSP Connecting to Mobile Device

## **Connecting to Mobile Device**

The following are the scenarios through which an end user can connect their devices to the MobileIron VSP to securely access company resources.

## Connecting an iOS device to MobileIron

- 1 Download the **Mobile@Work** application from App Store<sup>SM</sup>.
- 2 Tap MobileIron.
- 3 Enter the user name and tap Next.
- 4 Enter the server details that you received in the email and tap Next.
- 5 Enter the password and tap **Register**.

|           |                        | Mobile@Work | l l l l l l l l l l l l l l l l l l l |
|-----------|------------------------|-------------|---------------------------------------|
|           |                        | MODICEMOIN  |                                       |
|           |                        |             |                                       |
| User Name | rikv                   |             |                                       |
| Server    | m.mobileiron.net:43761 |             |                                       |
| Password  | •••••                  |             |                                       |
|           |                        |             |                                       |
|           |                        |             |                                       |
|           |                        |             |                                       |
|           |                        |             |                                       |
|           |                        |             |                                       |
|           |                        |             |                                       |
|           |                        |             |                                       |
|           |                        |             |                                       |
|           |                        |             |                                       |
|           |                        |             |                                       |
|           |                        |             |                                       |
|           |                        |             |                                       |
|           |                        | POWERED BY  |                                       |
|           |                        | MobileIron  |                                       |
|           |                        |             |                                       |
|           |                        |             |                                       |

Figure 2-7 Credentials Screen

6 A confirmation page is displayed.

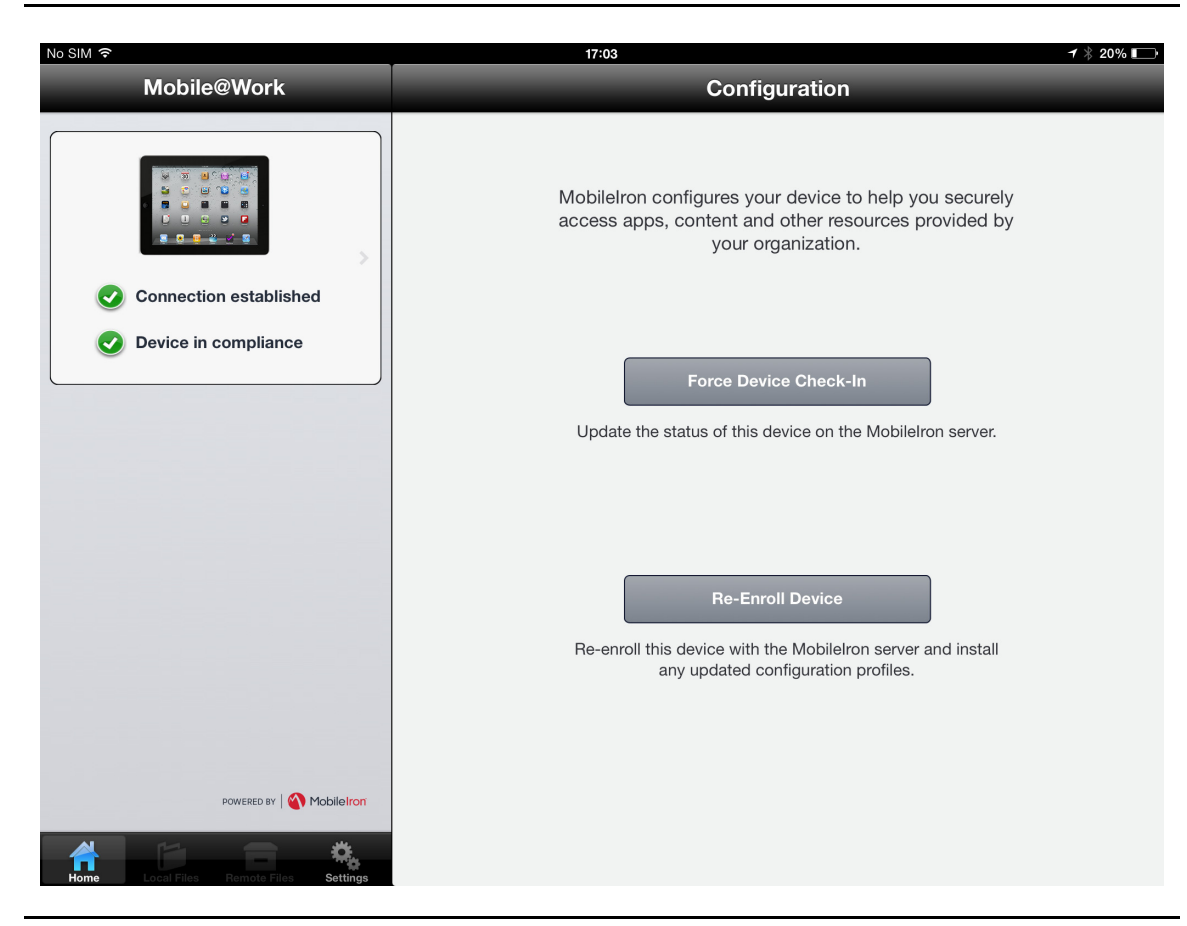

Figure 2-8iOS Confirmation Screen

### Connecting an Android device to MobileIron

- 1 Download the **Mobile@Work** application from the Google Play<sup>TM</sup>.
- 2 Tap MobileIron.
- 3 Enter the server details that you received in the email and tap Next.
- 4 Enter the user name and tap Next.
- 5 Enter the password and tap **Register**.
- 6 Tap **CONFIGURE** to configure the certificate. The Certificate Setup page is displayed.

| Google Play Apps                                                                                          |  |
|----------------------------------------------------------------------------------------------------|--|
| In-house Apps                                                                                             |  |
|                                                                                                    |  |
| Configuration Update                                                                                      |  |
| Your Mobile@Work admin has provided an update for your device. Follow the setup instructions that appear. |  |
| Certificate                                                                                               |  |
| CONFIGURE                                                                                                 |  |

Figure 2-9 Android Configuration

7 Click Next. Press and hold in the password field and tap Paste to extract the certificate.

| 4ae_add9_37c6944427fa                   |
|-----------------------------------------|
| 4ae_add9_37c6944427fa<br>es.            |
| 4ae_add9_37c6944427fa<br><sup>es.</sup> |
|                                         |

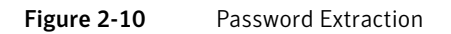

8 Click OK.

16 Configuring MobileIron® VSP Connecting to Mobile Device